## Add and Manage Users

## Before You Begin:

If you are a **TPA/PEO** user, use this link to <u>create your own state credentials</u>. After a user establishes their unique credentials, they can access the system from the LaborFirst tile on <u>https://my.delaware.gov</u>.

Upon logging into the LaborFirst TPA Portal, you will be navigated to the Portal Landing Page. To begin the 'Add and Manage Users' process, navigate to the 'Menu' in the top left corner.

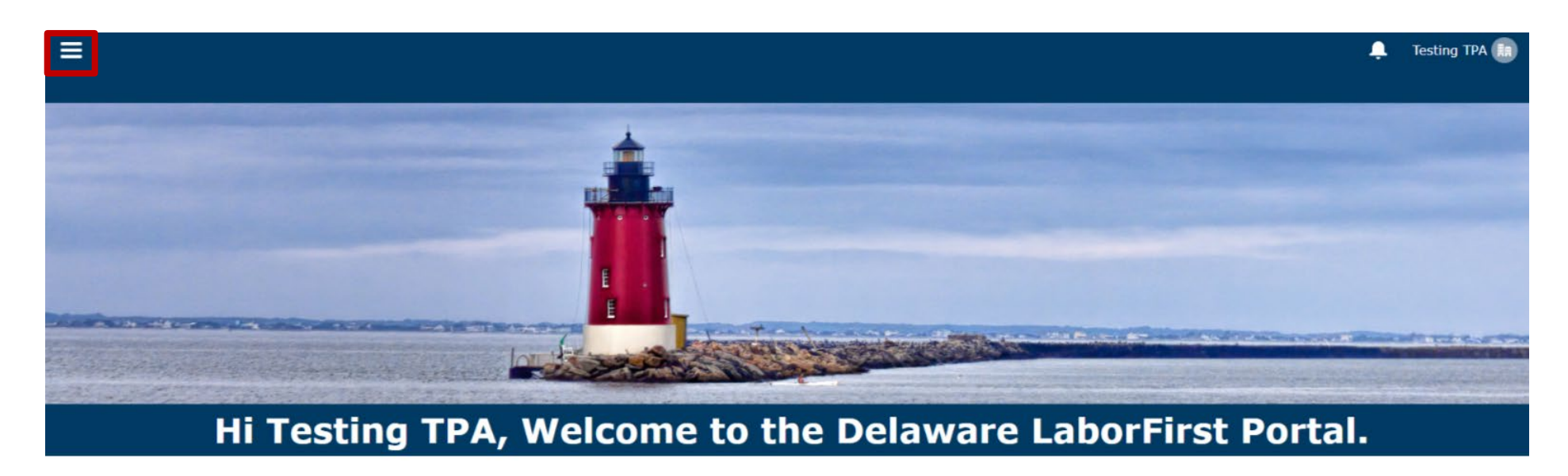

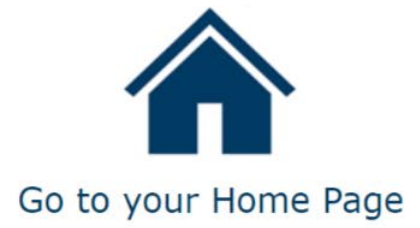

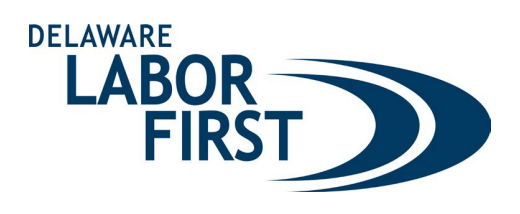

From here, select 'Add/Manage Additional Users'.

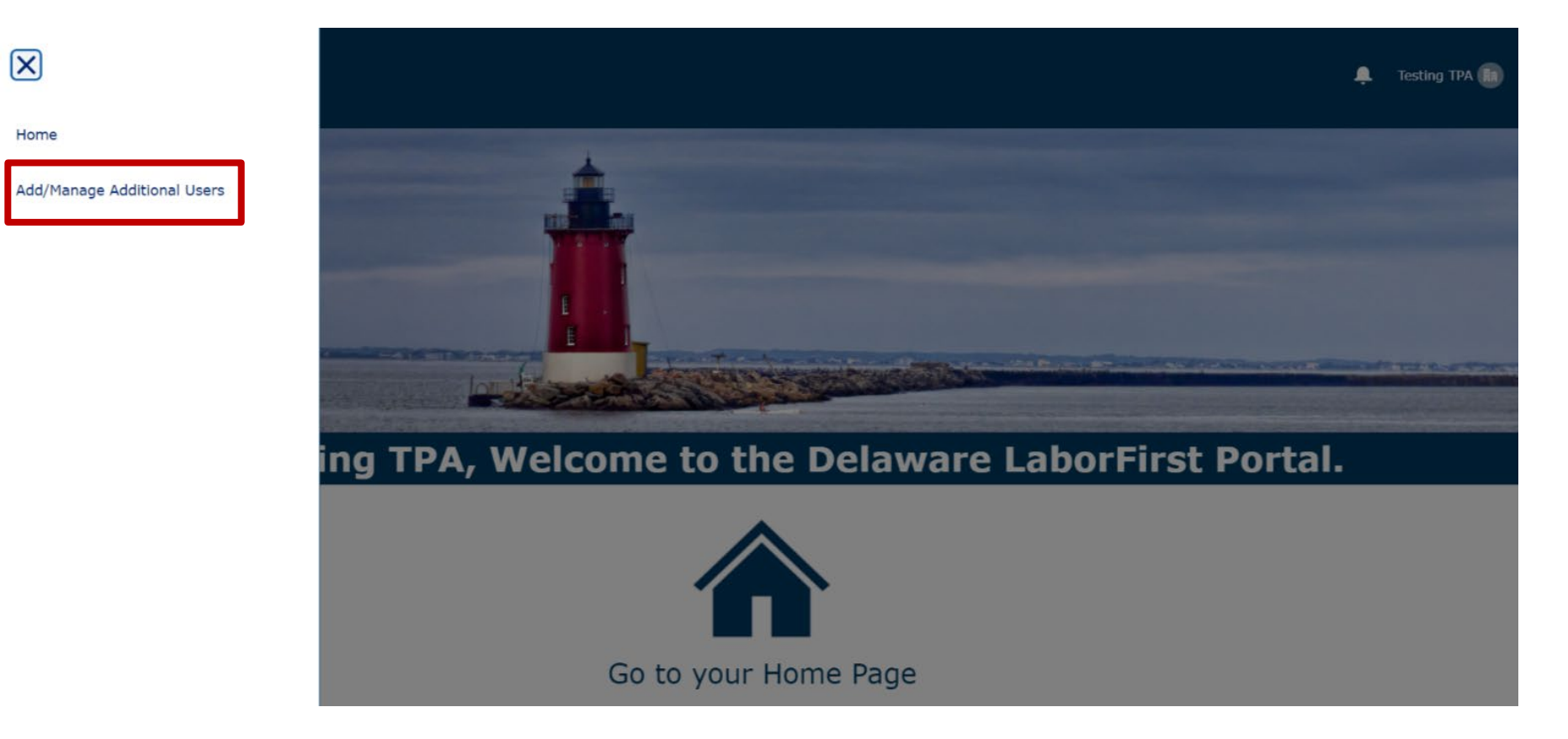

## **Adding Users:**

The 'Additional Users' screen enables TPAs to provide LaborFirst access to more individuals. To begin, enter the user's First Name, Last Name, Email and Phone Number. Next, select 'Save'.

| Add Additional Users |  |  |  |
|----------------------|--|--|--|
| * First Name         |  |  |  |
|                      |  |  |  |
|                      |  |  |  |
| * Email              |  |  |  |
| * Phone Number       |  |  |  |
|                      |  |  |  |
| Save                 |  |  |  |
|                      |  |  |  |

## **Maintaining Users:**

Additionally, TPAs can manage access for Additional Users who have been added to the account from the 'Additional Users' screen. Select the 'Pencil Icon' next to the field you wish to edit. This feature seamlessly allows TPAs to adjust basic contact information such as: First Name, Last Name, Phone Number and/or Email.

Furthermore, the 'Status' field allows TPAs to adjust the access level of the Additional User. If you wish to remove an Additional User from your account, select the 'Pencil Icon' next to the 'Status' field, and change the status 'Inactive.' This will remove that individual's access to the TPA account.

| FIRST                |   |           |   |                                     |   |               |            |          | + | Testi |
|----------------------|---|-----------|---|-------------------------------------|---|---------------|------------|----------|---|-------|
|                      |   |           |   |                                     |   |               |            |          |   |       |
|                      |   |           |   |                                     |   |               |            |          |   |       |
| Add Additional Users |   |           |   |                                     |   |               |            |          |   |       |
| First Name           |   |           |   |                                     |   |               |            |          |   |       |
| Last Name            |   |           |   |                                     |   |               |            |          |   |       |
| Last Maine           |   |           |   |                                     |   |               |            |          |   |       |
| * Email              |   |           |   |                                     |   |               |            |          |   |       |
|                      |   |           |   |                                     |   |               |            |          |   |       |
| Phone Number         |   |           |   |                                     |   |               |            |          |   |       |
|                      |   |           |   |                                     |   |               |            |          |   |       |
| Save                 |   |           |   |                                     |   |               |            |          |   |       |
|                      |   |           |   |                                     |   |               |            |          |   |       |
|                      |   |           |   |                                     |   |               |            |          |   |       |
| Additional Users     |   |           |   |                                     |   |               |            |          |   |       |
| First Name           | ~ | Last Name | ~ | Fmail                               | ~ | Phone Number  |            | v Status |   | ~     |
| Additional           |   | licer     |   | additionalurertest@aal.com          |   | (202) 2222222 |            | Status   |   |       |
| 1 Auditional         |   | USEI      |   | สมนิเมิดกลานระเ เซริเฟซิปีเ. เปาที่ |   | (302) 3332222 | _ <u>L</u> | Active   |   | *     |
|                      |   |           |   |                                     |   |               |            |          |   |       |